# RI Medicaid Healthcare Portal

#### **Registering** to use the HCP – for Enrolled Trading Partners

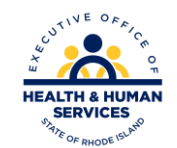

V1.6 11/03/2022 PR0053

#### What is the Healthcare Portal?

- The Healthcare Portal gives access to Trading Partners to do business electronically with RI Medicaid
- All enrolled Trading Partners need to register to use the portal
- They will need their existing Trading Partner ID number, tax ID (FEIN), and Trading Partner name as originally enrolled to complete the registration process
- Access to the Healthcare Portal is found at <u>https://www.riproviderportal.org/hcp/provider/Home/tabid/135/Default.aspx</u>

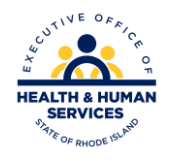

#### How to use this guide:

- Each page will walk you through the steps to register to use the Healthcare Portal
- The top of the page will show what you will see on the screen, and highlight important parts
- The bottom of the page gives more detailed instructions
- Print a copy of this guide to have on hand as you register

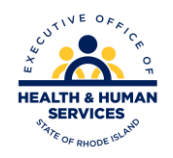

## Register

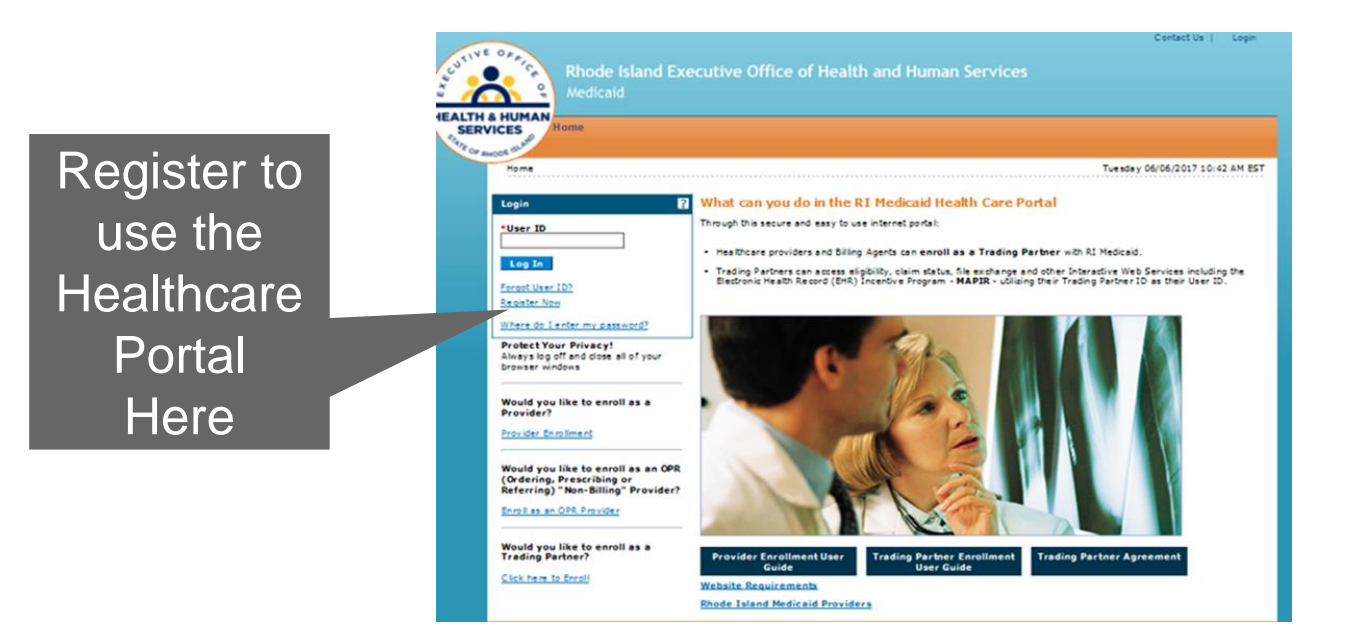

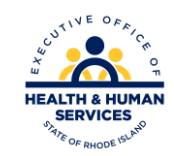

## **Registration Selector Screen**

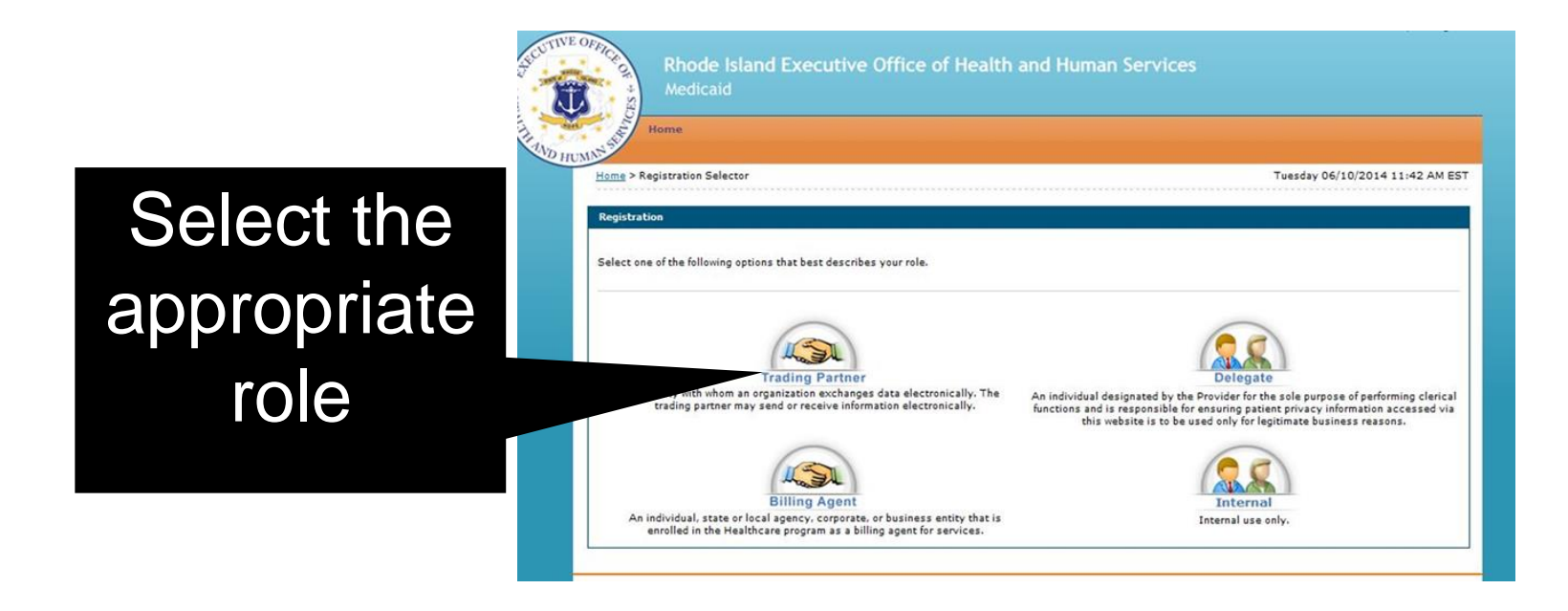

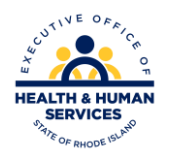

## **Trading Partners**

|                                                     | Home > Registration Selector > Registration                                                                                  | Tuesday 06/10/2014 11:43 AM EST                                            |
|-----------------------------------------------------|----------------------------------------------------------------------------------------------------|----------------------------------------------------------------------------|
|                                                     | Registration Step 1 of 2 - Personal Information                                                                              |                                                                            |
| Trading Partners complete this screen. Enter TP ID. | * Indicates a required field.<br>NPI and Taxonomy must be entered for all healthcare providers. If NPI and Taxono<br>Number. | my have not been assigned, please provide your Medical Assistance Provider |
| Your TP name must match                             | clease provide the following information to get started.                                                                     |                                                                            |
| the name originally enrolled with.                  | *Trading Partner ID                                                                                                    |                                                                            |
| ID type will be NPI in most                         | *Trading Partner Full Name                                                                                                   |                                                                            |
| cases*.                                             | *FEIN (Tax ID) 0                                                                                                    |                                                                            |
| Provider ID is your NPI.                            | *ID Type                                                                                                    |                                                                            |
| * Except for atypical providers                     | Taxonomy                                                                                                    |                                                                            |
|                                                     | Continue Cancel                                                                                                    |                                                                            |

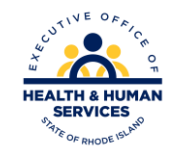

## **Billing Agent Role**

|                                                                                               | <u>Home &gt; Registration Selector</u> > Registration                                                                                                    | Tuesday 06/10/2014 11:44 AM EST |
|-----------------------------------------------------------------------------------------------|----------------------------------------------------------------------------------------------------|---------------------------------|
|                                                                                               | Registration Step 1 of 2 - Personal Information                                                                                                    | ?                               |
| Billing Agents complete this<br>screen with the Trading<br>Partner Number, Name,<br>and FEIN. | * Indicates a required field.<br>Please provide the following information to get started.<br>*Trading Partner ID<br>*Billing Agency Name<br>*FEIN (Tax ID) 0<br>Continue<br>Cancel |                                 |

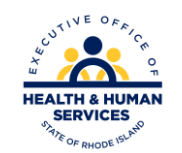

#### **Security Information**

|                                                                                  | Registration Step 2 of 2 - Security Information                                                                                                    |
|----------------------------------------------------------------------------------|----------------------------------------------------------------------------------------------------|
| User ID Availability X                                                           | <ul> <li>Indicates a required field.</li> </ul>                                                                                                    |
| The User Name is available.                                                      | It is recommended that your Trading Partner ID be entered as your User ID. The User ID and Password cannot be the same and the password must be 8 characters in<br>length, contain a minimum of 1 numeric digit, 1 uppercase letter, 1 lowercase letter and connot contain any special characters (for example 5, 0,).<br>*User ID  *Password Confirm Password |
| User ID Availability X                                                           | Piezas provide your contact information below.<br>Use Provider Name, Billing Agency Name, or Delegate Name for Display Name.<br>*Display Name<br>Phone Number 0<br>*Email 0<br>*Confirm Email 0                                                                                                    |
| The User Name has already been taken. Please<br>enter another one and try again. | Please choose a personalized Site Key and enter a passphrase that will be used to verify your identity upon logging into the Provider portal.<br>* Site Key:<br>* Apple  * Apple  * Balloon  * Balloon  * Baseball * Baseball * Baseball * Baseball                                                                                                    |
|                                                                                  | *Passphrase                                                                                                    |

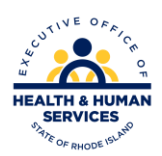

?

## Security – Part 2

| *Challenge Question #1                                                                                                    | Select a Challenge Question                                                                                                    | •                                                                                                    |                                                                      |
|----------------------------------------------------------------------------------------------------|----------------------------------------------------------------------------------------------------|----------------------------------------------------------------------------------------------------|----------------------------------------------------------------------|
| *Answer to #1                                                                                                    |                                                                                                    |                                                                                                    |                                                                      |
| *Challenge Question #2                                                                                                    | Select a Challenge Question                                                                                                    | -                                                                                                    |                                                                      |
| *Answer to #2                                                                                                    |                                                                                                    |                                                                                                    |                                                                      |
|                                                                                                    |                                                                                                    |                                                                                                    |                                                                      |
| User Agreement<br>I enter into this Agreement to facility<br>paper-based documents and to ass<br>mutual benefit of the Trading Partn                                                                                                    | ala business bansactions by electronically banamitio<br>or Blat such banactions are not legally invalid or u<br>na.                                                                                                    | and receiving data in agreed formats in substitution for co-<br>information as result of Dis use of available similarity tech                                                                                                    | nvenčionel<br>nologies for                                           |
| User Agreement<br>Lenter into this Agreement to facilit<br>paper-based documents and to ass<br>mutual benefit of the Trading Partn                                                                                                    | ata business transactions by electronically banamitto<br>we that such transactions are not legally invalid or u<br>m.                                                                                                    | and receiving data in agreed formats in substitution for co<br>informable as result of Dis use of available electronic tech                                                                                                    | nventionel<br>nologies for                                           |
| User Agreement<br>Lenter into this Agreement to facilit<br>paper-based documents and to ass<br>mutual baneft of the Trading Partn<br>with the State of the Trading Partn<br>of the Trading Partner of the space                                                                                                    | ate business transactions by electronically benamities<br>we that such benasctions are not legally invalid or u<br>m.                                                                                                    | and receiving data in agreed formats in substitution for co<br>informable as result of Dis use of available electronic tech<br>any, I state that, I am the genon whom I represent mysel                                                                       | nventional<br>nologies for<br>)<br>)<br>f to be termin, e            |
| User Agreement<br>Lenter into this Agreement to facilit<br>paper-based documents and to ass<br>mutual baneft of the Trading Partn<br>Market State State State State<br>4<br>by entering my full name in the spa-<br>schooletoge that I have read and<br>documents I will submit.                                                         | ate business transactions by electronically benamities<br>we that such transactions are not legally invalid or u<br>ns.<br>e provided below and transmitting this form electros<br>understand the User Spreament and agree to the te                       | and receiving data in agreed formats in substitution for co<br>informable as result of Dis use of available electronic tech<br>any, I state that, I am the genoin whom I represent mysel<br>is and conditions as described about the role that I will perform | nuentional<br>nologias for<br>b<br>f to be herein, a<br>form and the |
| User Agreement<br>Lenter into this Agreement to faolit<br>paper-based documents and to ass<br>mutual benefit of the Trading Parts<br>of the Trading Parts<br>of the State of the Trading Parts<br>by enforcing my full name in the spe<br>activation of the Trading and and<br>documents I will submit.<br>"Please sign by typing your f | ate business transactions by electronically benamities<br>we that such transactions are not legally invalid or un-<br>rs.<br>In provided below and transmitting this form electro-<br>understand the User Apresment and agree to the te<br>will name here: | and receiving data in agreed formats in substitution for co<br>informable as result of Dis use of available electronic tech<br>aby, I state that, I am the person whom I represent mysel<br>is and conditions as described about the role that I will per     | nventional<br>nologies for<br>b<br>f to be hereix, a<br>form and the |

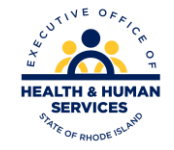

## Security

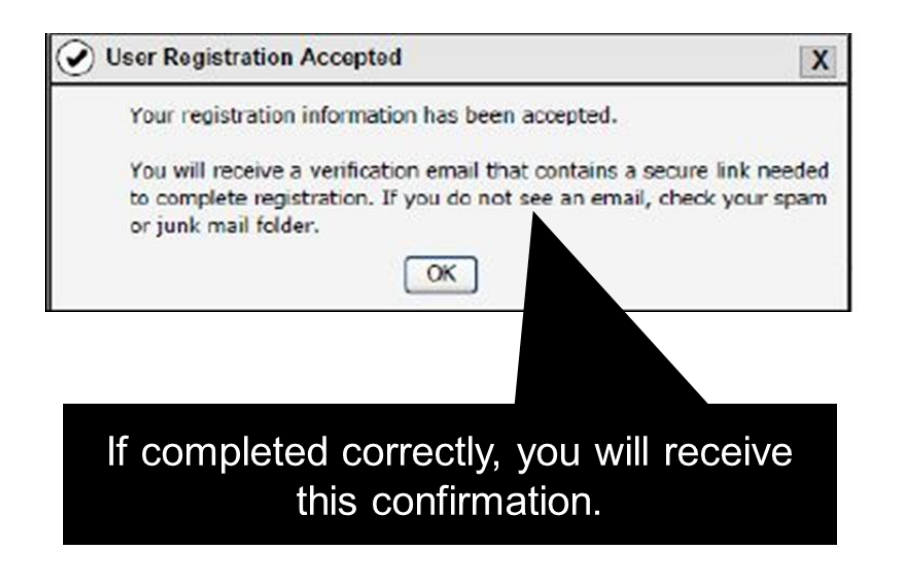

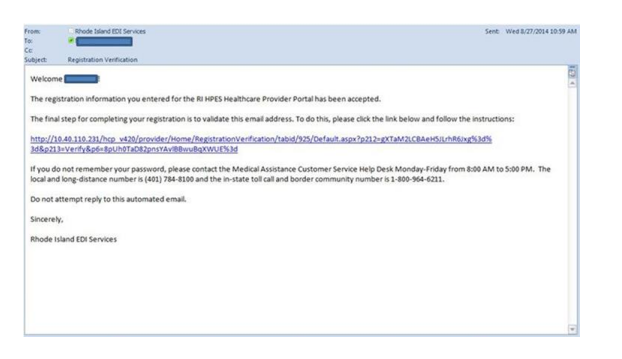

It will be followed by this email. You must click the link to verify that we have the correct email address for the account

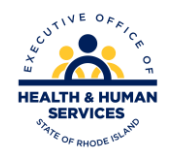

#### **E-Mail Reference**

Once you confirm the email address by following the directions, you will get another email, shown here. You should keep this email for reference to your user id and

password.

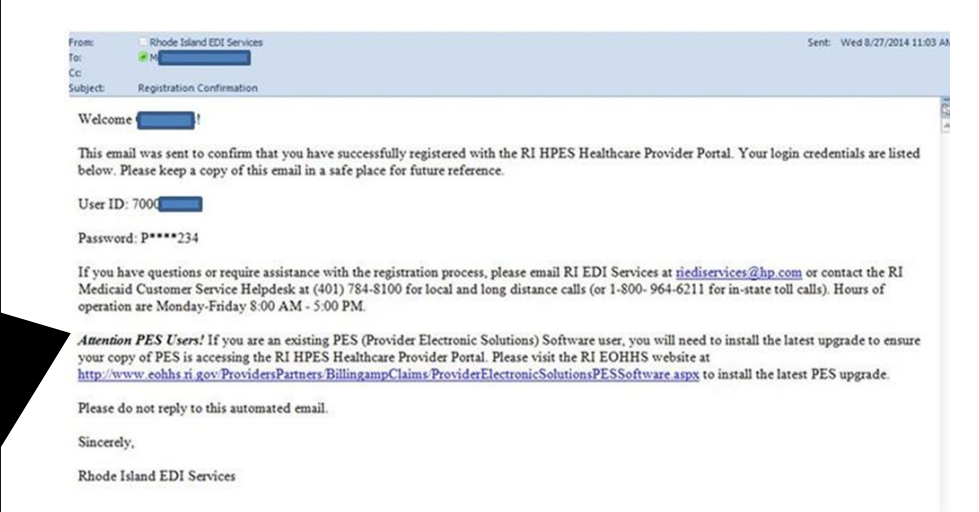

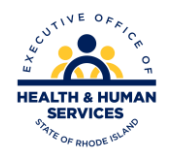

## Log-In to HCP

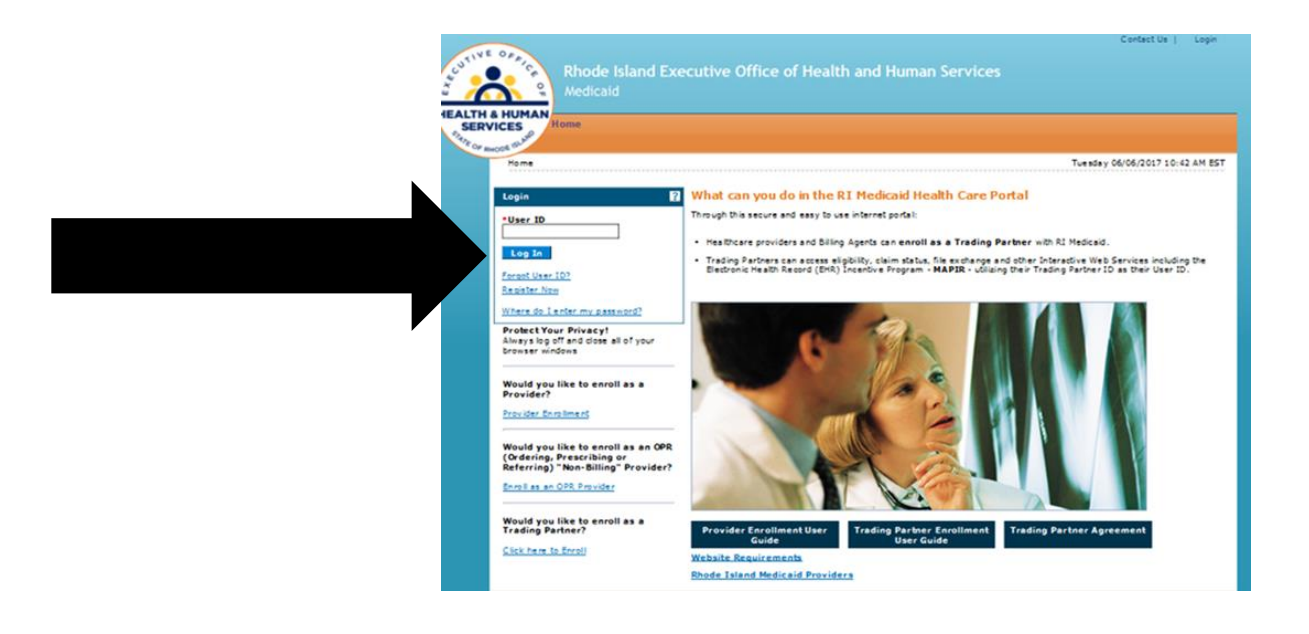

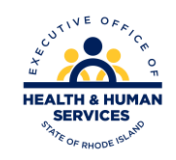

V1.6 11/03/2022

#### **Challenge Question**

| Home                                                                                                    |                        |                                                                                                    |                            |
|----------------------------------------------------------------------------------------------------|------------------------|----------------------------------------------------------------------------------------------------|----------------------------|
| Home > Challenge Question                                                                                                    |                        |                                                                                                    | Friday 06/13/2014 12:20 PM |
| Computer and Challenge     Question                                                                                                    | Answer the challen     | ge question to verify your identity.                                                                                                    |                            |
| Site Key                                                                                                    | Challenge Question     | What is your favorite sports team?                                                                                                    |                            |
| The HealthCare Portal uses a<br>personalized site key to protect your<br>privacy online. To use a site key, you<br>are asked to respond to your Challenge<br>question the first time you use a<br>personal computer. or wery time you<br>use a public computer. When you type<br>the correct answer to the Challenge<br>question, your site key token displays<br>which ensures that you have been<br>correctly identified. Similarly, by<br>displaying your personalized site key<br>token, you can be sure that this is the<br>actual HealthCare Portal and not an<br>unauthorized site. | "Your Answer<br>Select | Forgot answer to challence question?  This is a personal computer. Register it now. This is a public computer. Do not register it. Continue |                            |
| If this is your personal computer, you                                                                                                    |                        |                                                                                                    |                            |

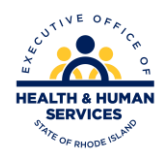

## Site Key and Para-phrase

| Medicaid<br>Home                                                                                                    |                                                                                                    |                               |
|----------------------------------------------------------------------------------------------------|----------------------------------------------------------------------------------------------------|-------------------------------|
| Home > Challence Question > Site Token P                                                                                                    | essword                                                                                                    | Friday 06/13/2014 12:26 PM ES |
| Confirm Site Key Token and Passphrase                                                                                                    | Make sure your site key token and passphras                                                                                                    | e are correct.                |
| Confirm that your site key token and<br>passphrase are correct.                                                                                             | If the site key token and passphrase are correct, type your passwo                                                                               | rd and click Sign In.         |
| If you recognize your site key token and<br>passphrase, you can be more<br>comfortable that you are at the valid<br>HealthCare Portal site and therefore is | If this is not your site key token or passphrase, do not type your pa<br>Call the <u>customer halp desk</u> to report the incident.<br>Site Key: | issword.                      |
| sare to enter your password.                                                                                                    |                                                                                                    |                               |
|                                                                                                    | Passphrase Pool                                                                                                    |                               |
|                                                                                                    | Password                                                                                                    |                               |
|                                                                                                    | Sign In                                                                                                    |                               |
|                                                                                                    | Forgot Password?                                                                                                    |                               |

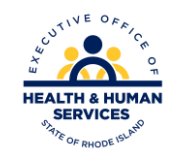

#### **User's Homepage**

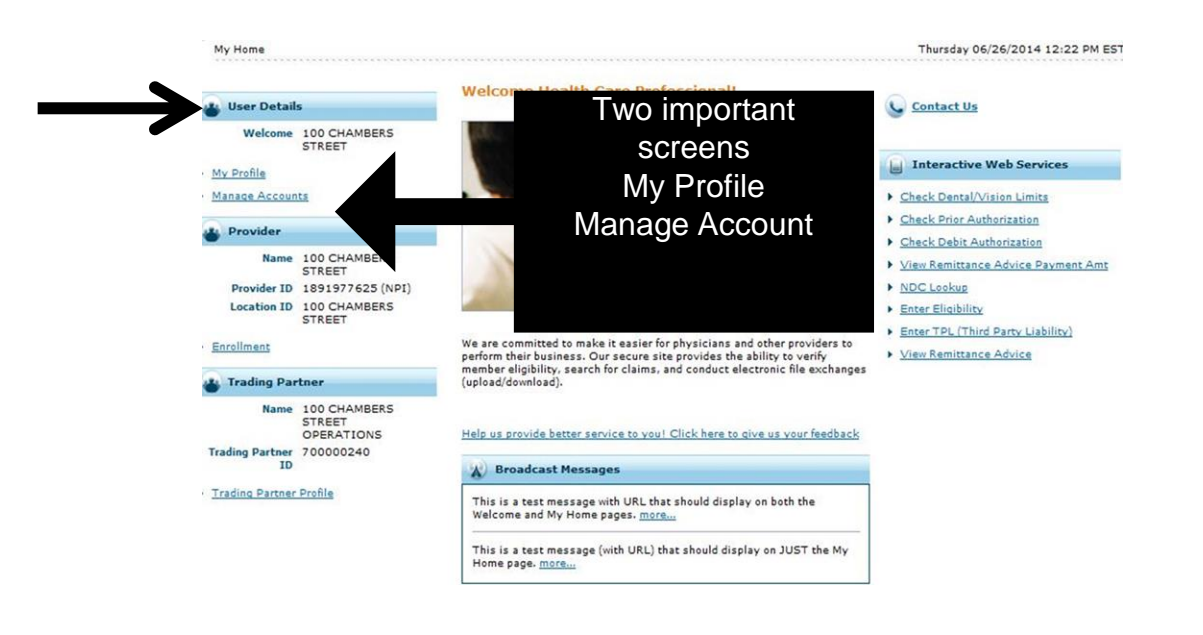

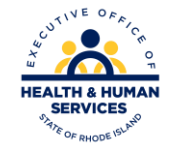

## **My Profile**

| My Horne > Ny Prokis                                                 | Friday Dis21/2015 D4 Dis4                                                                                | U EDT                   |
|----------------------------------------------------------------------|----------------------------------------------------------------------------------------------------|-------------------------|
| My Profile                                                           | 2                                                                                                    |                         |
|                                                                      | Expand At   Collapse At                                                                                  |                         |
| Contact Information                                                  |                                                                                                    |                         |
| Display Name<br>Phone Numbr<br>Carrier                               | John D. Smith<br>995-995-999                                                                             |                         |
|                                                                      | Edit                                                                                                    |                         |
| Roles                                                                |                                                                                                    |                         |
| Current Roles                                                        | Provider Trading Partners                                                                                | On this screen, you car |
|                                                                      | Add Role                                                                                                 | odit vour contact       |
| Preferences                                                          |                                                                                                    | eun your comaci         |
| Primary I                                                            |                                                                                                    | information             |
|                                                                      | Edit                                                                                                    | information,            |
| Challenge Questions                                                  |                                                                                                    | proforances challenge   |
| Challenge Question # 1<br>Answer10 # 1<br>Challenge Question 2<br>Au | Which school sld you attend in your third grade?<br>Small City Beneurcary<br>In which city were you bom? | questions, site key and |
|                                                                      | 5. Edit                                                                                                  | password, by using the  |
| Site Key Token<br>Site Key                                           |                                                                                                    | edit buttons.           |
| Password                                                             |                                                                                                    |                         |
|                                                                      | Cr. pe Password                                                                                          |                         |

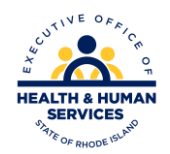

## **Change Password**

• Users can change their password clicking the Change Password box on the bottom of the profile page which will open the box on the right

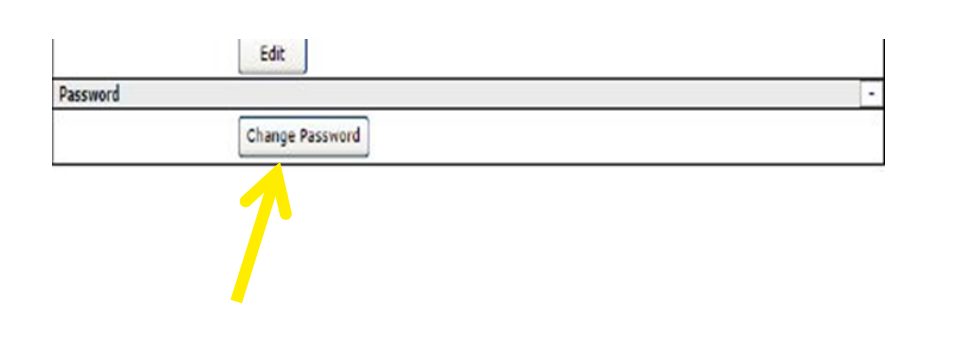

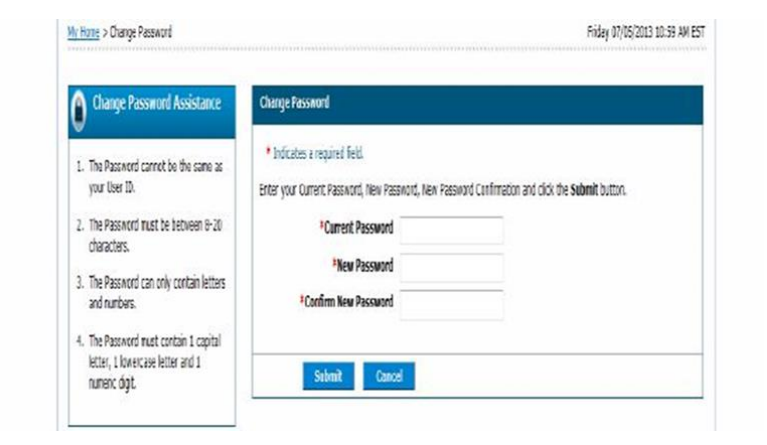

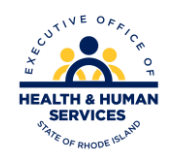

#### **Add Role – Important!**

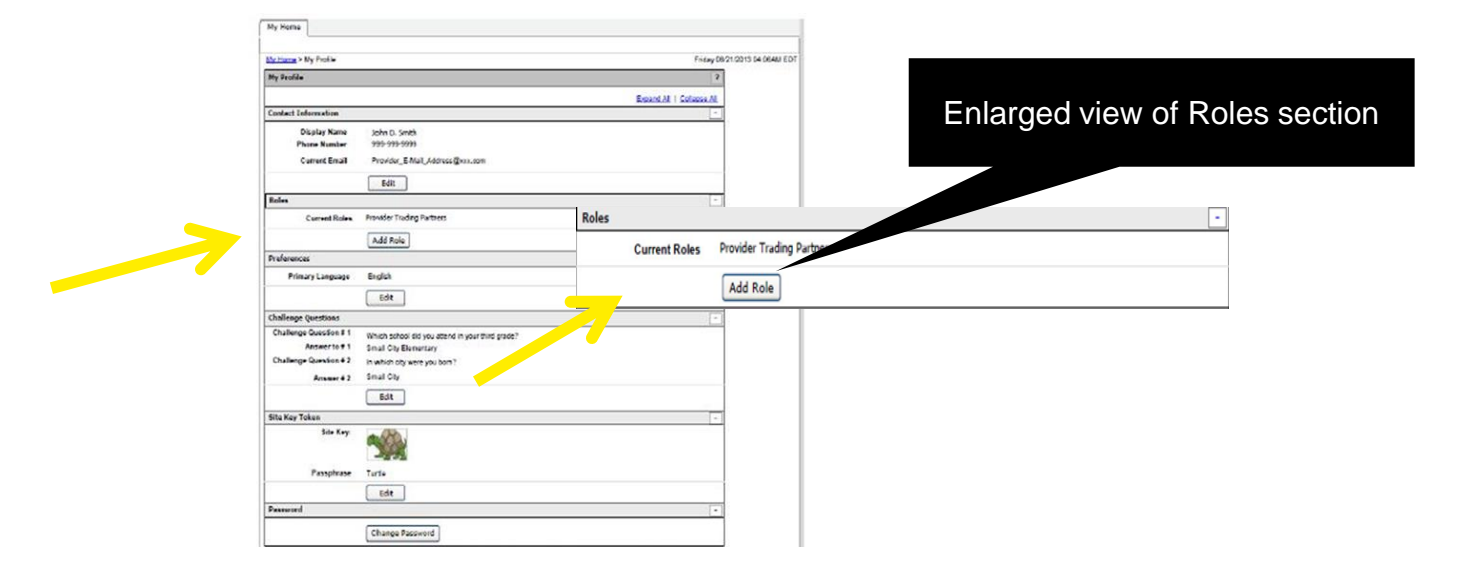

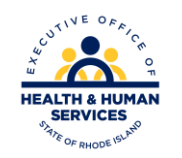

#### Add Role

| oles          |                                                                                     |                                                                                                    |                                                |
|---------------|-------------------------------------------------------------------------------------|----------------------------------------------------------------------------------------------------|------------------------------------------------|
| Current Roles | Provider Trading Partners<br>Add Role                                               | When you click add<br>role, box will expand<br>as shown below                                                                                                    |                                                |
|               | Roles<br>findicates a r<br>Select the role y<br>NP1 and Taxonon<br>Assistance Provi | required field.<br>rou wish to add, fill out the role information then click the <b>Submit</b> button, or click <b>Cancel</b><br>ny must be entered for all healthcare providers. If NPI and Taxonomy have not been assign<br>der Number. | to go back.<br>ed, please provide your Medical |
|               | Tradin                                                                              | Current Roles Provider Trading Partners<br>*Available Roles<br>*Trading Partner ID<br>Partner Full Name<br>*EIN (Tax ID)0<br>*ID Type<br>*Doryge<br>Provider ID<br>Taxonomy                                                               |                                                |

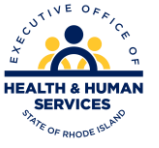

#### Add Role

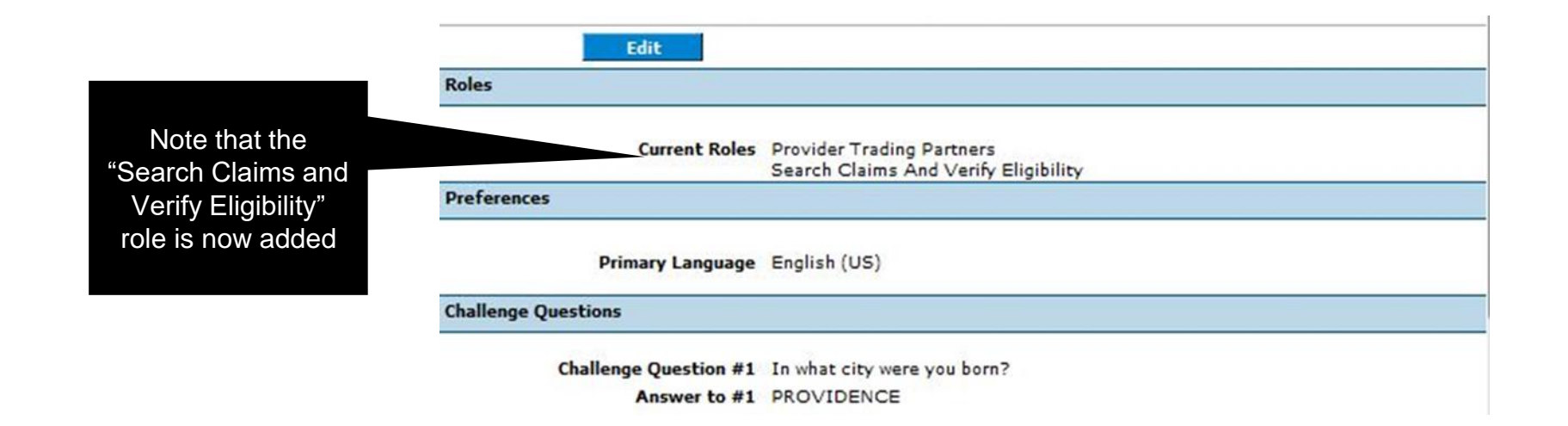

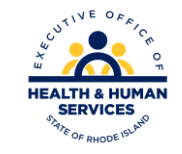

## My Profile - continued

| Passphrase SPORTS  Edit Password  Eligibility Verification Service Type Codes  Up to 35 service type codes can be selected for use with eligibility verification. Click Edit to add and/or modify service type code Service Type Code #1   |            | Site Key:                                                                                                    |                          |
|----------------------------------------------------------------------------------------------------|------------|----------------------------------------------------------------------------------------------------|--------------------------|
| Edit Password Change Password Eligibility Verification Service Type Codes Up to 35 service type codes can be selected for use with eligibility verification. Click Edit to add and/or modify service type code Service Type Code #1        |            | Passphrase SPORTS                                                                                                    |                          |
| Change Password  Eligibility Verification Service Type Codes  Up to 35 service type codes can be selected for use with eligibility verification. Click Edit to add and/or modify service type code Service Type Code #1 _  Ct edit to Edit |            | Password                                                                                                    | [                        |
| Up to 35 service type codes can be selected for use with eligibility verification. Click Edit to add and/or modify service type code Service Type Code #1 _ Ct edit to                                                                     |            | Change Password Eligibility Verification Service Type Codes                                                                              | [                        |
| ct edit to                                                                                                    |            | Up to 35 service type codes can be selected for use with eligibility verification. Click Edit to add and/or mo<br>Service Type Code #1 _ | odify service type codes |
|                                                                                                    | ct edit to | Edit                                                                                                    |                          |

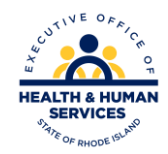

#### My Profile - continued

#### Eligibility Verification Service Type Codes in edit mode

| ligibility Verification Service Type Codes  |                                           | -                       |
|---------------------------------------------|-------------------------------------------|-------------------------|
| Select up to 35 Service Type Codes to be us | ed as default search criteria.            |                         |
| Service Type Code #1 47 - Hospital          | Service Type Gode #2 😗                    | 80 - Emergency Services |
| Service Type Code #3 0                      | Service Type Code #4 9                    |                         |
| Service Type Code #5 0                      | Service Type Code #6 😶                    |                         |
|                                             | <sup>0</sup> Show More Service Type Codes | Click here to add       |
| Save                                        | Cancel                                    | additional codes        |
|                                             |                                           |                         |

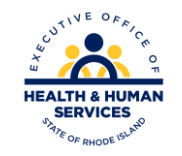

#### Manage Account – Add delegates

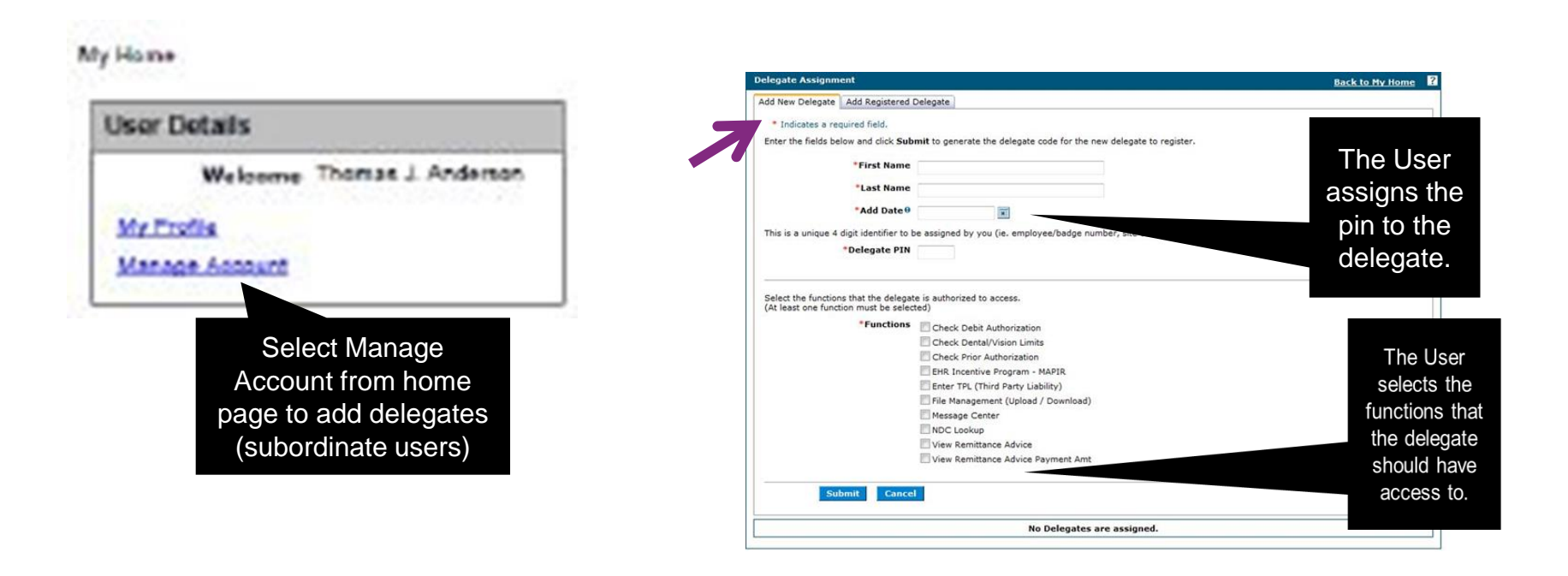

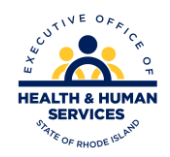

#### Manage Account – Add delegates continued

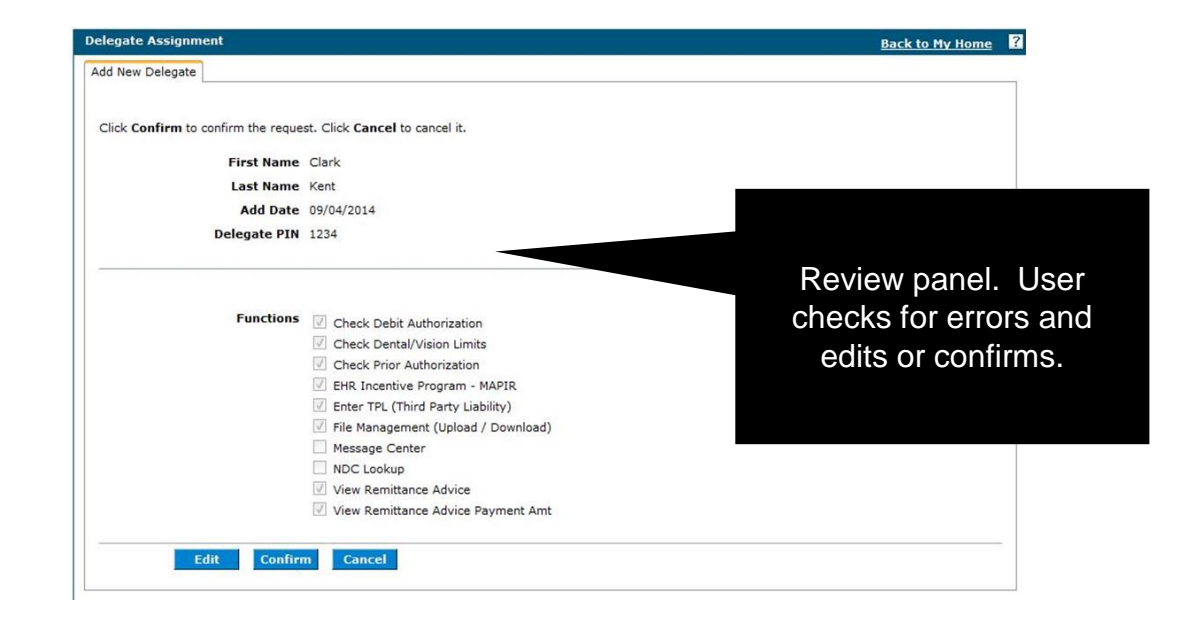

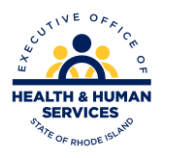

#### **Manage Delegates**

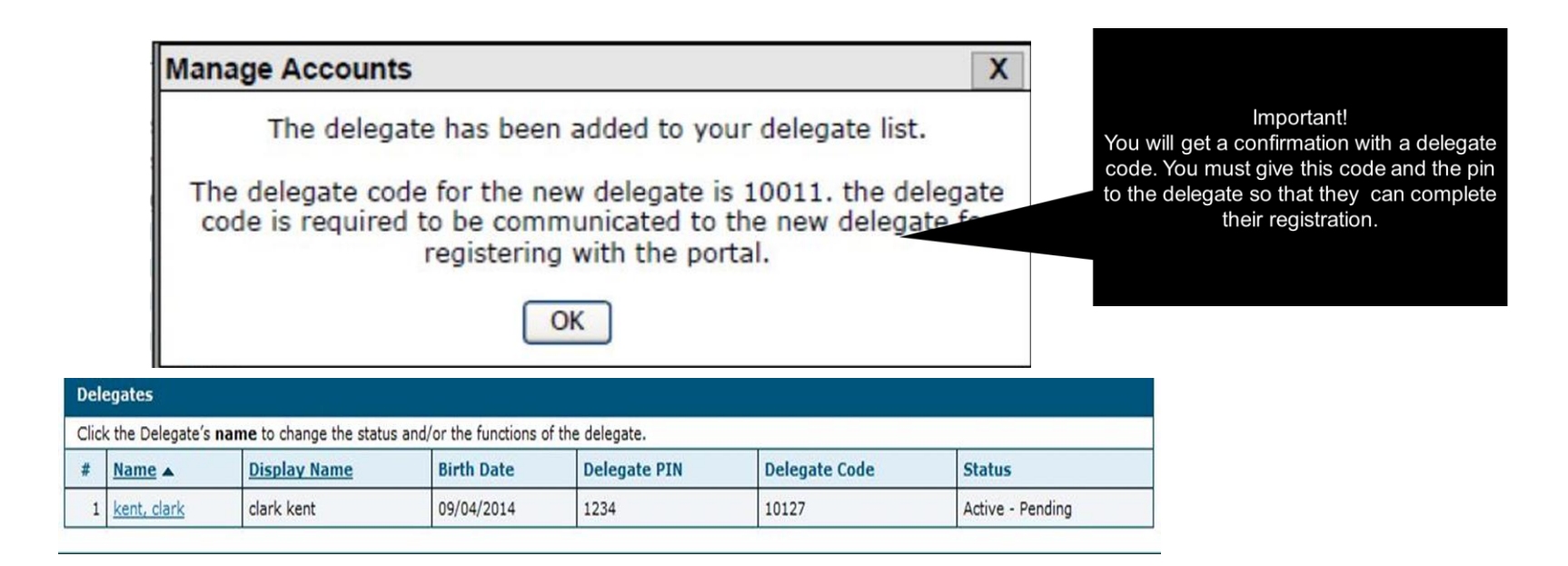

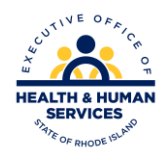

## **Completing Registration - Delegates**

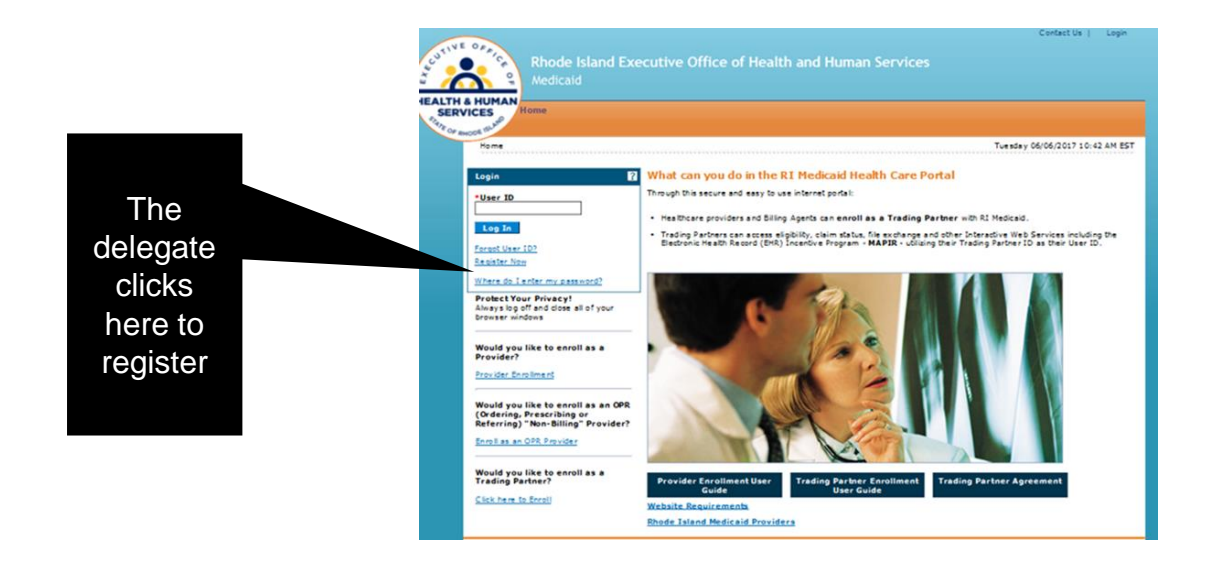

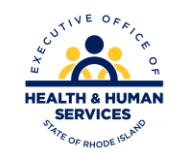

## Delegate

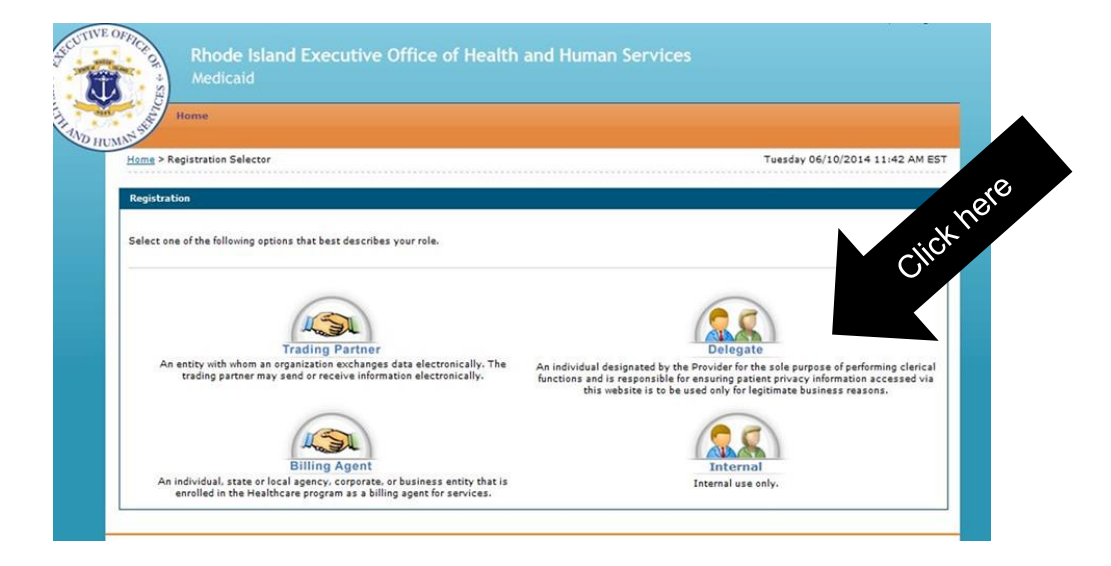

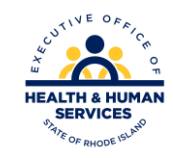

## **Delegate Registration**

| egistration Step 1 of 2 - Perso     | nal Information          |                           |                                                            |
|-------------------------------------|--------------------------|---------------------------|------------------------------------------------------------|
| * Indicates a required field.       |                          |                           |                                                            |
| lease provide the following informa | tion to get started      | . Delegate PIN and Delega | te Code will be provided by your site's EDI Administrator. |
| *First Name                         | Clark                    |                           |                                                            |
| *Last Name                          | Kent                     |                           |                                                            |
| *Add Date 9                         | 09/04/2014               |                           | Delegates enter name, date they were                       |
| *Delegate PIN                       | 1234                     |                           | added, and the PIN and Delegate Code.                      |
|                                     | Concession in the second |                           |                                                            |

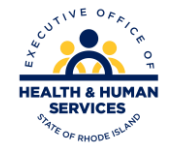

## **Delegate Registration -** *continued*

| pistration Step 2 of 2 - Security Information                                                                                                    |                                                                                                    |               |
|----------------------------------------------------------------------------------------------------|----------------------------------------------------------------------------------------------------|---------------|
| Indicates a required field.                                                                                                    | User ID Availability X                                                                                                    |               |
| anzonmended that your Trading Partiers ID be endand as your User ID. The User ID and Password cannot be the same and the password must be 8 characters in<br>got, contain a minimum of 1 numeric dipt. I uppersase letter, I towersase letter and connot contain any special characters (for example 5, 0,).<br>*User ID Check Availability *Password *Confirm Password                                                                                                    | The User Name has already been taken. Please<br>enter another one and try again.                                                                                                    | or            |
| ase provide your contact information below.                                                                                                    | User ID Availability                                                                                                    | X             |
| And the second second | The User Name                                                                                                    | is available. |
| Delegates will need to click here to<br>ensure that the user ID they picked is<br>available.                                                                                                    | Letter of the dependence in the standard in the entropy interesting and related and and a specific time of the entropy of the entropy of the |               |

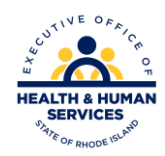

V1.6 11/03/2022

#### **Changing Status of Delegates**

Once the delegate is registered, the user can go back to the Manage Account screen and either change their status or change their access.

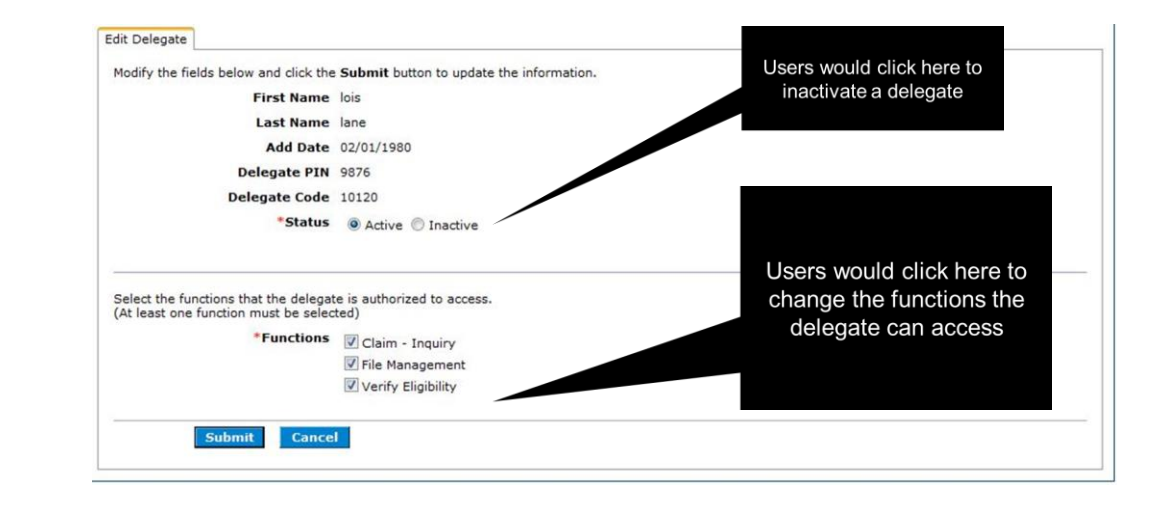

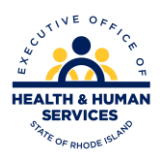

#### **Trading Partner Profile**

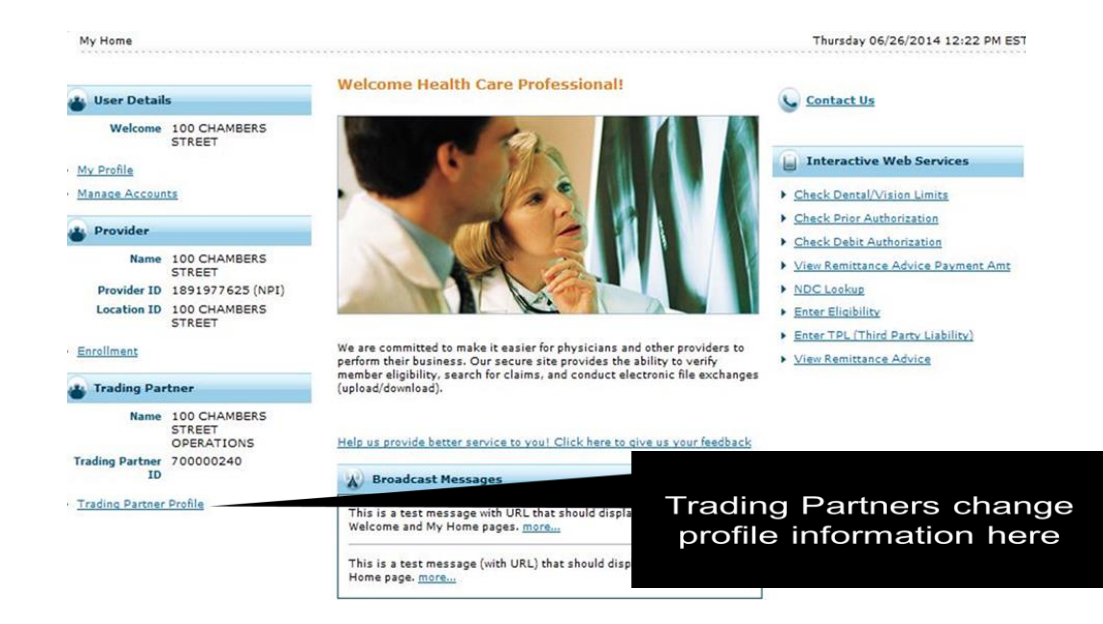

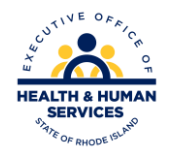

#### **Trading Partner Profile**

| Contraction of the second of the second of the                                                                                                    | na                                                                                                    |                                                                                                    |                                                                                                    |                                                                                                 | 1 000000 00(10(2)                       |                           |                                                       | 100 million (1997) |
|----------------------------------------------------------------------------------------------------|----------------------------------------------------------------------------------------------------|----------------------------------------------------------------------------------------------------|----------------------------------------------------------------------------------------------------|-------------------------------------------------------------------------------------------------|-----------------------------------------|---------------------------|-------------------------------------------------------|--------------------|
| Trading Partner Profile                                                                                                    |                                                                                                    |                                                                                                    |                                                                                                    |                                                                                                 | Bar                                     | ic to Ally Home           | Confirmation                                          | X                  |
| Last Updated                                                                                                    | 12/15/2008                                                                                                    |                                                                                                    |                                                                                                    |                                                                                                 | Estant M                                | I Colazer.A               |                                                       |                    |
| Contact Information                                                                                                    |                                                                                                    |                                                                                                    |                                                                                                    |                                                                                                 |                                         |                           |                                                       |                    |
| Trading Partner Name<br>Address                                                                                                    | a John D Smith<br>12345 Em St                                                                                                    |                                                                                                    |                                                                                                    | rading Partner ID                                                                               | TL-3456299                              |                           | The changes to your Trading Partner Profile has       |                    |
| City                                                                                                    | Subs 125A<br>Amtown                                                                                                    | State for                                                                                                    | ennoylvarka                                                                                                    | ZEP Code                                                                                        | 17111-1111                              |                           | been successfully submitted.                          |                    |
| Contact Name<br>Contact Email                                                                                                    | Jahn Sinth<br>Jahr OSinith@enail.com                                                                                                    |                                                                                                    |                                                                                                    | Contact Phone                                                                                   | (\$55) \$55-5555                        | Ext. 1234                 | OKIH                                                  |                    |
| EDI Contact Name                                                                                                    | Kevin Johnson                                                                                                    |                                                                                                    |                                                                                                    | DI Contact Phone                                                                                | (955) 555-5555                          | Drt. 6788                 |                                                       |                    |
| FAST CONDICT PLUDE                                                                                                    | A A A A A A A A A A A A A A A A A A A                                                                                                    |                                                                                                    |                                                                                                    |                                                                                                 |                                         |                           |                                                       |                    |
| Eat                                                                                                    |                                                                                                    |                                                                                                    |                                                                                                    |                                                                                                 |                                         |                           |                                                       |                    |
| Edt Transection Sets                                                                                                    |                                                                                                    |                                                                                                    |                                                                                                    |                                                                                                 |                                         |                           |                                                       |                    |
| E91<br>Transaction Sets<br>To request soffword access,<br>Researched worr. Train or<br>Proceedings of the set of the<br>206 / 201 reset care BigDil<br>206 / 201 reset care BigDil<br>206 / 201 reset care BigDil<br>206 Heathcare Beent Event<br>805 Heathcare Beent Event<br>805 Heathcare Beent Event                                                                                                    | send an email request to the RR<br>writer ID, contact information, a<br>extranging<br>to baseful tingany / Reports<br>imited Status Reports<br>Imate (for Health Pane only)<br>shoto                                                                                                    | note Island EDI Service<br>not the editional eccers y                                                                                                    | se at <u>rindiservices Rhy</u><br>yes are repossible for t                                                               | e.ors.<br>Your account.                                                                         |                                         | Ľ                         | Trading Partners can edit<br>contact information here |                    |
| E81<br>Transacken Sets<br>To request sólfsteral scores,<br>Messe include von Tmårng M<br>Transackinst tot you will be<br>2007 JD - methcare Bigoli<br>277 Hostiticare Unsolicitad O<br>404 Hostiticare Bisent Carol<br>815 Heatthcare Resistance A<br>Covered Prevident                                                                                                    | sand an omail request to the RM<br>writer ID, contact Information, a<br>entanging<br>to Beardt Tracary / Reporter<br>Jaim Status Response<br>Interact the registry Parts only)<br>dwore                                                                                                    | note Island EDI Services<br>and the edificatel eccars y                                                                                                    | na at <u>rindiservices</u> fith<br>yee are reposeding for t                                                              | e.ors.<br>Your account.                                                                         |                                         |                           | Trading Partners can edit<br>contact information here |                    |
| Est<br>Transaction Sets<br>To request additional access,<br>Heres include your Thinking In<br>Transactions that you will be<br>2007 Jost Annual Consolitation<br>2007 Jost Annual Consolitation<br>2007 Jost Annual Consolitation<br>Consolitations Free Market<br>Consolitations Free Market<br>Consolitations Consolitation<br>Consolitations Consolitation<br>Consolitations Consolitation<br>Consolitations Consolitation<br>Consolitations Consolitation<br>Consolitations Consolitation<br>Consolitation Consolitation<br>Consolitation<br>Consolit | sand an omail request to the BA<br>writer ID, contact information, a<br>exchanging,<br>to floatest function (Records<br>limit Status Response<br>inter (for leads Pares only)<br>alvice<br>and Avaide or expend the row to apter<br>the density or disk Careat to go be<br>created or it floates and the pare<br>creating of the same parents.                                                                                                    | note Jaland EDI Service<br>not the additional access y<br>no the end-falls or successful<br>2.<br>N 1/2 and Taucromy have not                                                                                                    | se at <u>rinditarvices</u> Thy<br>yee are encounting for<br>managements of an exercise<br>two assigned, please pro-      | Covered Provider                                                                                | ana Proide Rumo                         |                           | Trading Partners can edit<br>contact information here |                    |
| Est<br>Transaction Sets<br>To request staffbord access,<br>Heres include your Hindu P<br>Transactions that you will be<br>200 / J23 Healthcare Higold<br>200 / J23 Healthcare Higold<br>200 / J23 Healthcare                                                                                                    | sand an email request to the BR<br>insteam ID, contact information, a<br>excitancy of Response<br>limits Datus Response<br>imate (for leasts Research)<br>dwice<br>of header or expand the own to add<br>the drouge or didk General to go be<br>readed for all headhow providers. If<br>ter 10 10                                                                                                    | nd in Island EDI Service<br>in the edditional econory<br>on the edditional econory<br>a.<br>NF and Taxonom Taxe (ed.)<br>NF and Taxonom Taxe (ed.)                                                                                      | on m <u>stodisarvices</u> /file<br>ene neuroscetiles for t<br>meascloss of an actory<br>teenangee, joan pro-<br>Tabonies | Example<br>Account.<br>Covered Provider<br>Cale your Product Assess<br>Effective Da             | anos Providar Purrico<br>Ne Es          | r.<br>nd Date             | Trading Partners can edit<br>contact information here |                    |
| Est<br>Transaction Sola<br>Transaction Sola<br>Transaction Solar<br>Transactions that you will be<br>777 Institutions that you will be<br>777 Institutions that you will be<br>777 Institutions that you will be<br>777 Institutions that you will be<br>778 Institutions that you will be<br>178 Institutions that you will be<br>178 and Teamson You be and<br>1770 Teamson You be and<br>1770 Teamson You                                                                                    | Istrid an email inspect to the RM<br>instant DC, contact information, a<br>excitanging<br>by Benefit Transity / Response<br>hier Status Response<br>instant (the Team's Yane only)<br>shallon<br>instant (the Team's Yane only)<br>shallon<br>in | note Jaland EDI Services<br>Int the editional ecoses y<br>no the editional ecoses y<br>no the edites or supported to<br>the endites or supported to<br>the endites of the endited<br>NPI and Theorem Parke not 1<br><b>Pryce</b><br>NPI | es en platfoscrissellity<br>you ere requesting for y<br>remaction of en costro<br>Sean autored, plass pro<br>Tazanovy    | Covered Provider<br>Covered Provider<br>dat your Hedical Assisti<br>Effective Dat<br>11/02/1993 | anna Providar Rumbé<br>Sél Es<br>8 8.22 | r.<br>nd Date<br>/31/9959 | Trading Partners can edit<br>contact information here |                    |

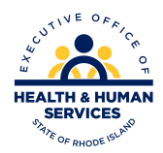

#### **Covered Providers**

#### Add Covered Provider

| Previder ID         ID Type         Taxtmentry         Effective Date         End Date         Is prepopulated withinformation added due           + ID70724988         NH         21/01/099         32/01/099         10/01/099         information added due           + ID7073698         NH         201/001/00K         31/01/099         32/01/099         enrollment                                                                                                    | Previder ID         ID Type         Tacknessy         End Date         Is prepopulated with information added due           +         12/02/28/98         NH         12/02/28/98         12/28/099         12/28/099         information added due           +         13/02/28/98         NH         20/96/09128         12/02/29/98         12/28/099         enrollment | Previde: 10         10         10         Tasteenry         Directive Date         End Date         Is prepopulat           +         1270728981         NH         21/01/2993         12/03/0091         information add           +         1270728981         NH         230m00100k         21/01/2993         12/03/0095         enrolline           +         1270728981         NH         230m00100k         21/01/2993         12/03/0095         enrolline | d provi<br>e. This | Additional covered p<br>can be added here. | ler Rumber. | g Cavered Provider.<br>Nile your Medical Associance Prov | apported transactions of an subling | i the row to splats the end data or a<br>Careed to go be 3. | Add to add a new Gevened Provider or exper<br>Seve to seve and review the charges or dio<br>rd Taxanonity must be provided for all heads |
|----------------------------------------------------------------------------------------------------|----------------------------------------------------------------------------------------------------|----------------------------------------------------------------------------------------------------|--------------------|--------------------------------------------|-------------|----------------------------------------------------------|-------------------------------------|-------------------------------------------------------------|----------------------------------------------------------------------------------------------------|
| Information added of<br>the 1296770689         NH         21/61/2993         12/01/0099         Information added of<br>enrollment           ASS         ASS         Information added of<br>the information added of<br>the informati | Information added du           +         12/61/1993         12/31/099         12/31/099         Information added du           +         12/07/3649         NH1         20/900100K         11/61/1993         12/31/0999         enrollment                                                                                                    | +         1770724834         NH         21/01/093         12/01/0094         Information ador           +         127072683         NH         200900100K         11/01/2993         12/01/0095         enrolline                                                                                                    | ed with            | is prepopulated                            | End Date    | Dflective Date                                           | Таколету                            | ID Type                                                     | Frevider 1D                                                                                                    |
| + 1376779663 NH 207603100K 31/61/1993 32/31/0999 enrollment                                                                                                    | + 1396719683 NP1 207403190X 11/61/1993 12/31/2099 entrollment                                                                                                    | 1276779669     NF1 2237%G9130X     11/61/1993     12/31/9995     CONTOINTS                                                                                                    | ed dur             | Information added                          | 12/31/9999  | 31/01/1993                                               |                                     | NPC                                                         | 1770720301                                                                                                    |
|                                                                                                    |                                                                                                    | ×45                                                                                                    | nt                 | enrollment                                 | 12/31/9999  | 11/01/1993                                               | 207%00100K                          | 821                                                         | 1326779569                                                                                                    |
|                                                                                                    |                                                                                                    |                                                                                                    |                    |                                            |             |                                                          |                                     |                                                             |                                                                                                    |

| 1000       | Provider                                                                                                    | 10                                                                                                    | ID Type                                                            | Taxonom     | Y | Effective Date          | End De     |
|------------|----------------------------------------------------------------------------------------------------|----------------------------------------------------------------------------------------------------|--------------------------------------------------------------------|-------------|---|-------------------------|------------|
| +          | 1770728081                                                                                                    |                                                                                                    | NPI                                                                |             |   | 11/01/1993              | 12/31/9/   |
| -          | 1376770699                                                                                                    |                                                                                                    | NP2                                                                | 207830100   | ĸ | 11/01/1993              | 12/31/96   |
| Olex Y     | Provider ID<br>*Fein (Tax ID)                                                                                                    | 22222222222<br>982664321                                                                                        | Effecti                                                            | ED Type NP1 | - | Taxonomy<br>End Date () | 207850100x |
| X12 X ISIC | Cutbound Transsetion<br><u>ed: All</u>   <u>Deselect</u> J<br>270 / 271 Heathcare E<br>277 Heathcare Uncold<br>834 Heathcare Benefit<br>13 Heathcare Benefit | a: Check soch trans<br>NI<br>Bigblithy Benefit Inqu<br>stad Claim Status R<br>: Enrolment (Heath<br>ance Advice | aoton you wil bo exona<br>iry / Rasponse<br>esponse<br>Plans only) | -919        |   |                         |            |

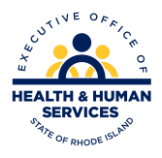

## Forgot User ID

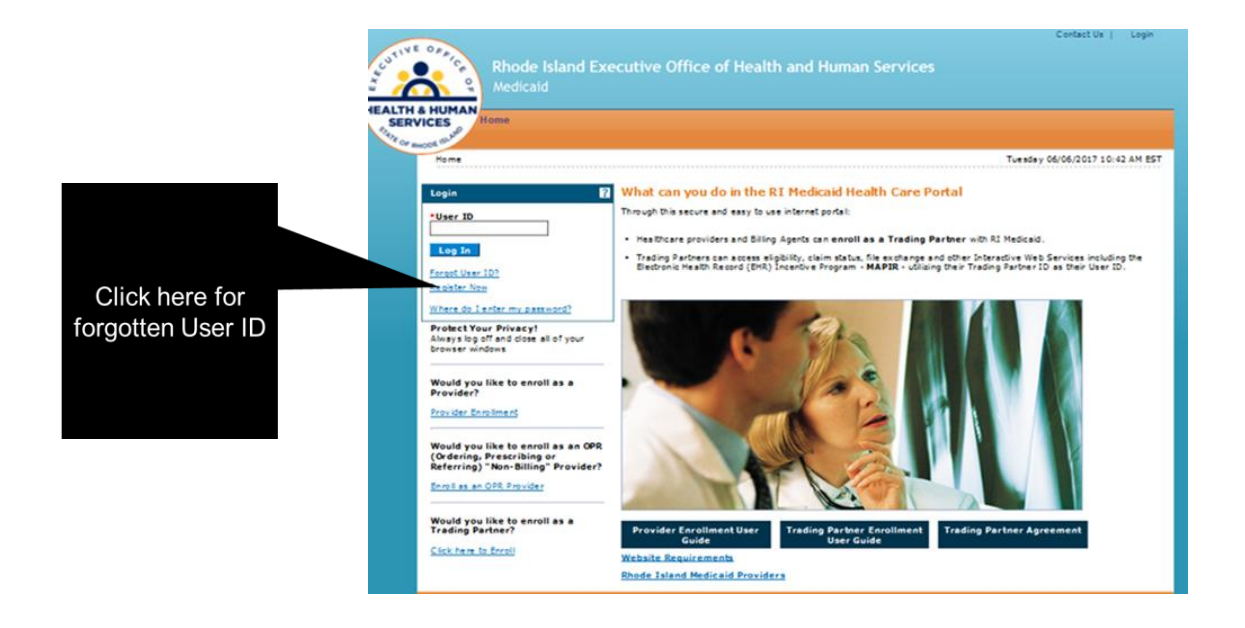

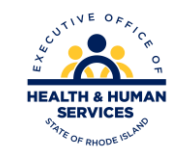

#### **Forgot Password**

| 1.59                                                                                                    |                                                                                                    |                           |
|----------------------------------------------------------------------------------------------------|----------------------------------------------------------------------------------------------------|---------------------------|
| Home > Challenge Question > Site Token Pas                                                                                                    | ssword                                                                                                    | Friday 06/13/2014 12:26 F |
| Confirm Site Key Token and<br>Passphrase                                                                                                    | Make sure your site key token and passph                                                                                         | rase are correct.         |
| Confirm that your site key token and<br>passphrase are correct.                                                                                             | If the site key token and passphrase are correct, type your pas                                                                  | sword and click Sign In.  |
| If you recognize your site key token and<br>passphrase, you can be more<br>comfortable that you are at the valid<br>HealthCare Portal site and therefore is | If this is not your site key token or passphrase, do not type you<br>Call the <u>customer help desis</u> to report the incident. | ır password.              |
| safe to enter your password.                                                                                                    | <b>**</b>                                                                                                    |                           |
|                                                                                                    | Passphrase Pool                                                                                                    |                           |
|                                                                                                    |                                                                                                    |                           |

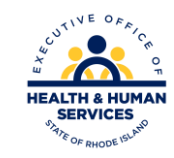

#### **Forgot Password**

| Forgot Password                                                 | · · · · · · · · · · · · · · · · · · ·                                                                               |
|-----------------------------------------------------------------|----------------------------------------------------------------------------------------------------|
| * Indicates a required field.                                   |                                                                                                    |
| Answer the following challenge<br>sent to your email address on | e question. We will use the answer to help authenticate your identity. If we find a match, an email will be record. |
| Challenge Question                                              | What is your favorite sports team?                                                                                  |

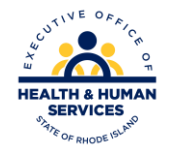

## **Questions?**

For questions, contact the Customer Service Help Desk Available Monday – Friday 8:00 AM – 5:00 PM (401) 784-8100 For local and long distance calls (800) 964-6211 For in-state toll calls

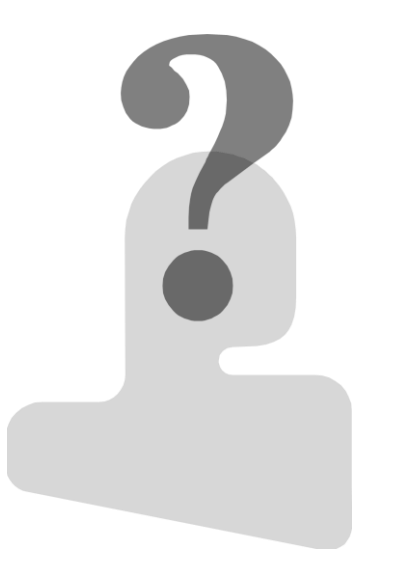

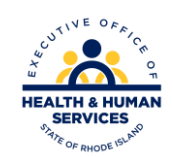

#### **Thank You**

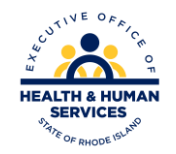

V1.6 11/03/2022